## Process Steps for MediBuddy Health Check-up Reimbursements

Step 1: Log in to portal.medibuddy.in

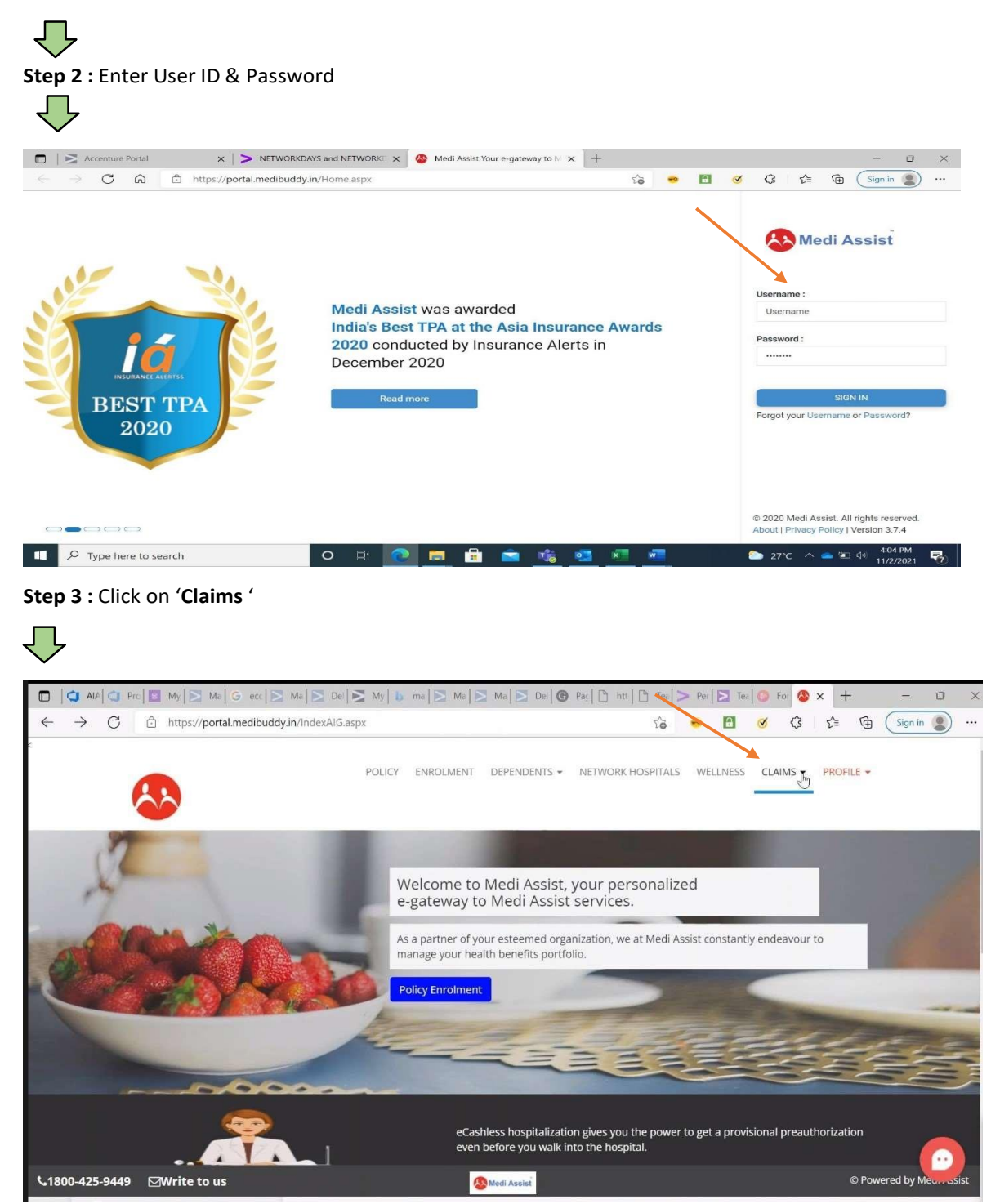

### Step 4 : Click on 'Annual health check reimbursement'

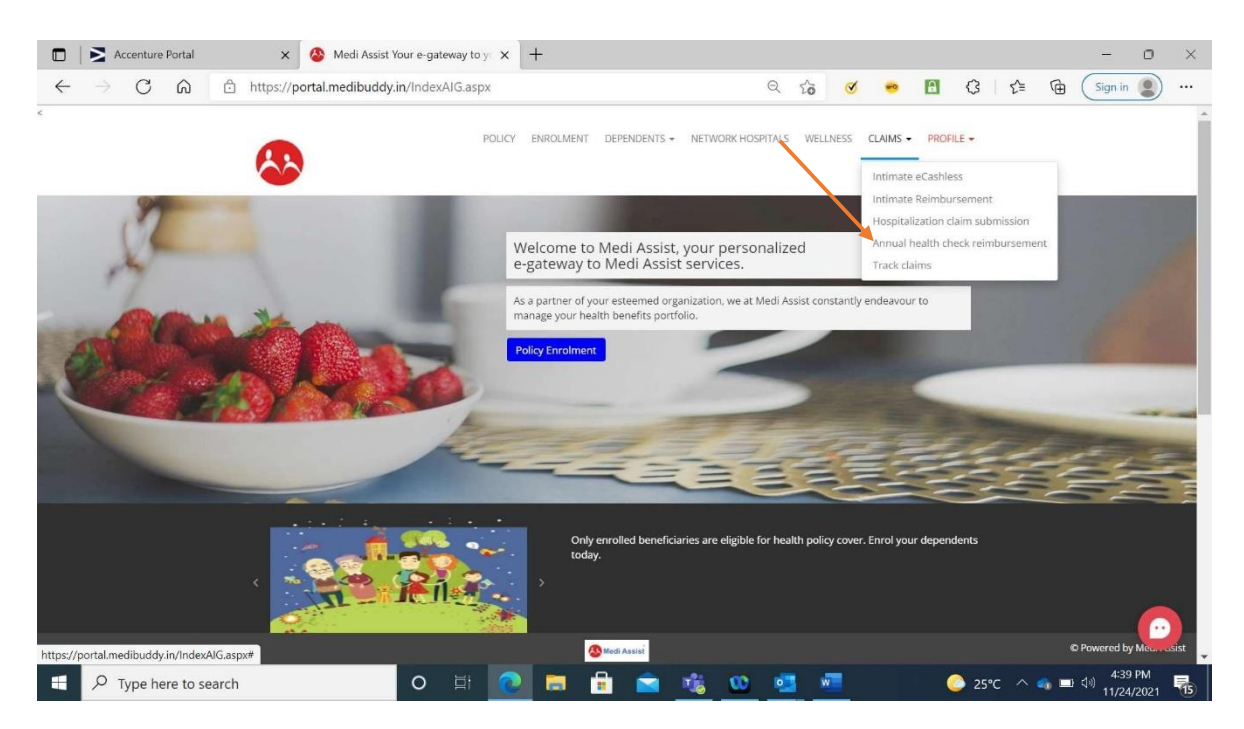

Step 5 : Select Date of Health check-up, Clinic Name, Clinic Pincode (area pincode)

| Medi Assist Your e-ga                   | teway to yo 🗙 🕇          |                       |                     |                         |                          |                       |         |        |          |      | - |   |
|-----------------------------------------|--------------------------|-----------------------|---------------------|-------------------------|--------------------------|-----------------------|---------|--------|----------|------|---|---|
| C 🗅 ht                                  | ttps://stg-portal.medibu | ddy.in/DomiHealthChee | ck.aspx             |                         | 20                       | -                     | -       | 0      | 3        | £≦   | Ē | 1 |
|                                         |                          |                       |                     |                         |                          |                       |         | & Tes  | st Emplo | oyee |   |   |
|                                         |                          |                       |                     |                         |                          | Home                  | ≡Me     | nu     | €€Sign   | out  |   |   |
| 1 USE                                   | R AND BANK DETAILS       | 2 Declaration and     | claim submission    |                         |                          |                       |         |        |          |      |   |   |
| Claim I                                 | Details                  | Employee              | Name : Test self    |                         |                          | Em                    | ployee  | ID : T | EST2_4   | 177  |   |   |
|                                         | Patient name             | Test self             | ~                   | Date of health check-up | * Date o                 | f health c            | heck-up |        |          |      |   |   |
|                                         | Clinic name              |                       |                     | Clinic pincod           |                          |                       |         |        |          |      |   |   |
|                                         | Clinic name              | Clinic Name           |                     | Clinic pincod           | e Clinic I               | Pincode               |         |        |          |      |   |   |
| Тс                                      | otal Amount Claimed      | Calculated based on   | th Bill Detail      |                         |                          |                       |         |        |          |      |   |   |
| Medica                                  | l Expenses Breakup       |                       |                     |                         |                          |                       |         |        |          |      |   |   |
| Add b                                   | ills                     |                       |                     |                         |                          |                       |         |        |          |      |   |   |
| S. No.                                  | BillNo                   | Bill Date             | Bill Amount(In Rs.) | Bill Type               | Doctor/Hos<br>name and a | pital/Phai<br>iddress | rmacy   |        |          |      |   |   |
|                                         |                          |                       |                     |                         |                          |                       |         |        |          |      |   |   |
| Bank D                                  | etails                   |                       |                     |                         |                          |                       |         |        |          |      |   |   |
| Bank/Bra                                | anch/Location            | IFSC Code             | A/C No              | A/C Holde               | r Name                   | Action                |         |        |          |      |   |   |
| 100000000000000000000000000000000000000 | ,                        | UDEC0000496           | 0808080808080808080 | Mudit Agana             | al                       | fine and              | 500 AL  |        |          |      |   |   |

Step 6: Enter 'Bank details' for reimbursement. Click on edit button,

| ~                                                                        |                                                                              |                                                           |                                       |                            |                        |                | ~            |       | 400 |  |
|--------------------------------------------------------------------------|------------------------------------------------------------------------------|-----------------------------------------------------------|---------------------------------------|----------------------------|------------------------|----------------|--------------|-------|-----|--|
| C 🗇 http                                                                 | s://stg-portal.medibud                                                       | ldy.in/DomiHealthCheck.as                                 | px#                                   |                            | ۰ م                    |                | 3            | £≡ (⊞ |     |  |
|                                                                          | Clinic name                                                                  | Clinic Name                                               |                                       | Clinic pincode             | Clinic Pincode         |                |              |       |     |  |
| Tota                                                                     | l Amount Claimed                                                             | Calculated based on th Bi                                 | ll Detail                             |                            |                        |                |              |       |     |  |
| Medical                                                                  | Expenses Breakup                                                             |                                                           |                                       |                            |                        |                |              |       |     |  |
| Add bills                                                                |                                                                              |                                                           |                                       |                            |                        |                |              |       |     |  |
| S. No.                                                                   | BillNo                                                                       | Bill Date                                                 | Bill Amount(In Rs.)                   | Bill Type                  | Doctor/Hospital/Pha    | armacy         |              |       |     |  |
|                                                                          |                                                                              |                                                           |                                       | 20                         | name and address       |                |              |       |     |  |
| Bank Det                                                                 | ails                                                                         |                                                           |                                       |                            |                        |                |              |       |     |  |
| Bank/Bran                                                                | ch/Location                                                                  | IFSC Code                                                 | A/C No                                | A/C Holder M               | lame Action            |                |              |       |     |  |
| HDFC BANK<br>PUNE-HADAP<br>DESTINATION CI<br>MAGARPATTA C<br>MAHARASHTRA | SAR-MAGARPATTA<br>ENTER.UPPER GROUND FLR,<br>TY, HADAPSAR, PUNE,<br>- 411028 | HDFC0000486                                               | 98989898989898989                     | Mudit Agarwal              | Uploa                  | d Cheque Leaf  | /            |       |     |  |
| Click on e<br>Bank deta                                                  | dit to upload new or up<br>ils given by an employe                           | date cheque leaf and bank<br>ee at the time of submitting | details<br>final documents will be co | nsidered for his claim pro | cessing.               |                |              |       |     |  |
|                                                                          |                                                                              |                                                           |                                       |                            |                        |                | of the Clair |       |     |  |
| *Please no                                                               | te that any incorrect or                                                     | incomplete or wrong inform                                | nation given with regard t            | o your Bank details may le | ead to electronic tran | ister of money | of the clair | n     |     |  |

Step 6.1 -Click on "Click here" to search IFSC code of the bank & input all the mandatory fields

| 🗖 🛛 🛞 MediBuddy 🛛 🗙 🚸 Medi Assi                                               | ist Your e-gateway to y 🗙 | +               |                          |                                                                                                    |          |        |            |              | —                       | o ×         |
|-------------------------------------------------------------------------------|---------------------------|-----------------|--------------------------|----------------------------------------------------------------------------------------------------|----------|--------|------------|--------------|-------------------------|-------------|
| $\leftarrow \  \  \rightarrow \  \  C   \  \  \  \  \  \  \  \  \  \  \  \  $ | n/DomiHealthCheck.aspx#   |                 | 1                        | ò •                                                                                                    | a        | 3      | ß          | £≜           | ۵ (                     | <b>)</b>    |
| Bank Detail                                                                   |                           |                 |                          |                                                                                                    |          | 🛔 Test | t Emplo    | yee<br>×     |                         | *           |
| IFSC code * Click here to select IFSC                                         | C code                    | Bank name *     |                          |                                                                                                    |          |        |            |              |                         |             |
| HDFC0000486                                                                   |                           | HDFC BANK       |                          |                                                                                                    |          |        |            |              |                         |             |
| Branch *                                                                      |                           | Bank address    | *                        |                                                                                                    |          |        |            |              |                         |             |
| PUNE-HADAPSAR-MAGARPATTA                                                      |                           | DESTINATION     | I CENTER, UPPER GROUND F | LR, MAG                                                                                                    |          |        |            |              |                         |             |
| Account number *                                                              |                           | Retype Accour   | nt number *              |                                                                                                    |          |        |            |              |                         |             |
|                                                                               | show                      | Retype accou    | int number               |                                                                                                    |          |        |            |              |                         |             |
| Account holder name *                                                         |                           |                 |                          |                                                                                                    |          |        |            |              |                         |             |
| Mudit Agarwal                                                                 |                           | Review your     | details                  |                                                                                                    |          |        |            |              |                         |             |
| Name as updated in your Bank record                                           |                           |                 |                          | _                                                                                                    | _        |        |            |              |                         |             |
| Bank Details                                                                  |                           |                 |                          |                                                                                                    |          |        |            |              |                         |             |
| Bank/Branch/Location                                                          | IFSC Code                 | A/C No          | A/C Holder Name          | Action                                                                                                    | Ľ        |        |            |              |                         |             |
| HDFC BANK                                                                     | HDFC0000486               | 989898989898989 | Mudit Agarwal            | Constant of the local division of the local division of the local |          |        |            |              |                         |             |
| \$08046855374 1800-425-944                                                    | 9 Write to us             |                 |                          | © P                                                                                                    | owered l | by Me  | edi As     | sist         |                         |             |
| Type here to search                                                           | o 🛱 💽                     | 🔳 🔳 🕋 噛         | 🧕 🥶 🧧                    | w                                                                                                    | 31       | °C /   | ۲ <b>۵</b> | <b>-</b> (c. | dia) 11:55 /<br>12/9/20 | M<br>121 23 |

|         |              |                    |                     |             |                       |                             | _       | _      | -      |          |   |  |
|---------|--------------|--------------------|---------------------|-------------|-----------------------|-----------------------------|---------|--------|--------|----------|---|--|
| AN      |              |                    |                     |             |                       |                             |         |        | A Test | Employee |   |  |
| Bank    | Det          |                    |                     |             | <b>D</b>              |                             |         |        |        | ×        |   |  |
|         | I KNOW TR    | ie IFSC Code       | - OK -              | I KNOW      | name                  | Branch name                 |         |        |        | -        |   |  |
| IFSC    | ode HDECO    | 000485             |                     | HDEC        |                       | Gurgaon                     |         |        |        |          |   |  |
| НД      | -000         |                    |                     |             |                       |                             |         | _      |        |          |   |  |
|         |              |                    |                     |             |                       | Search                      | ear C   | lose   |        |          |   |  |
| Bran    | n •          |                    |                     |             |                       |                             |         |        |        |          |   |  |
| PU      | IE-H/ Show 5 | ✓ entries          |                     |             |                       | Search:                     |         |        |        |          |   |  |
| Acco    | IFSC Code    | Bank Name          | Branch Name         | 2           | Address               |                             | 7       |        |        |          |   |  |
|         | HDFC000048   | 5 HDFC BANK        | GURGAON-U           | DYOG VIHAR- | ENKAY TOWERS, B1, V   | ANIJYA KUNJ, PHASE V, GURGA | ON,     | Select |        |          |   |  |
| Acco    | int h        |                    | HARYANA             |             | HARYANA - 122001      |                             | _       |        |        |          |   |  |
| Mu      | Showing 1    | to 1 of 1 entries  |                     |             |                       | Previous                    | 1 N     | ext    |        |          |   |  |
| Name    | as upç       |                    |                     |             |                       |                             |         |        |        |          |   |  |
|         |              |                    |                     |             |                       |                             |         |        |        |          |   |  |
|         | Note:        |                    |                     |             |                       |                             |         |        |        |          |   |  |
|         | e lénen luce | webs IECC and a // | ld dink) niesee in: |             | a in the IECC and a f | ield and click the second   | -hutten |        |        | _        | * |  |
| Bank    | Details      |                    |                     |             |                       |                             |         |        |        |          |   |  |
|         |              | IFSC Cod           | le                  | A/C No      |                       | A/C Holder Name             | Action  |        |        |          |   |  |
| Bank/Bi |              |                    |                     |             |                       |                             |         |        |        |          |   |  |

### Step 6.2- Click on "select" to enter the IFSC code details

Step 7 : Upload cheque leaf for MediBuddy to verify the bank account information

| $\rightarrow$ C | https://ste                                                                                            | g-portal.medibu                                      | ddy.in/D              | omiHealthCheck                         | aspx#                              |                  |                     | Í.                    |                      | a          | 3      | 3 | £≞ | Ē | 0 |  |
|-----------------|----------------------------------------------------------------------------------------------------|------------------------------------------------------|-----------------------|----------------------------------------|------------------------------------|------------------|---------------------|-----------------------|----------------------|------------|--------|---|----|---|---|--|
|                 |                                                                                                    | Patient name                                         | Test                  | self                                   | ~                                  | Date of h        | ealth check-up *    | Date                  | of health            | n check-uj | p      |   |    |   |   |  |
|                 |                                                                                                    | Clinic name                                          | Clinic                | Name                                   |                                    |                  | Clinic pincode      | Clinic                | Pincode              | 2          |        |   |    |   |   |  |
|                 | Total Ame                                                                                              | ount Claimed                                         | Calcu                 | lated based on th                      | n Bill Detail                      |                  |                     |                       |                      |            |        |   |    |   |   |  |
|                 | Medical Exper                                                                                          | nses Breakup                                         |                       |                                        |                                    |                  |                     |                       |                      |            |        |   |    |   |   |  |
|                 | Add bills                                                                                              |                                                      |                       |                                        |                                    |                  |                     |                       |                      |            |        |   |    |   |   |  |
|                 | 5. No.                                                                                                 | BillNo                                               |                       | Bill Date                              | Bill Amount(In                     | Rs.) Bill        | Туре                | Doctor/Ho<br>name and | spital/Ph<br>address | narmacy    |        |   |    |   |   |  |
|                 |                                                                                                    |                                                      |                       |                                        |                                    |                  |                     |                       |                      |            |        |   |    |   |   |  |
|                 | Bank Details                                                                                           |                                                      |                       |                                        |                                    |                  |                     |                       |                      |            |        |   |    |   |   |  |
|                 | Bank/Branch/Lo                                                                                         | cation                                               | IFS                   | C Code                                 | A/C No                             |                  | A/C Holder          | Name                  | Action               | n          |        |   |    |   |   |  |
|                 | HDFC BANK<br>PUNE-HADAPSAR-MU<br>DESTINATION CENTER, U<br>MAGARPATTA CITY, HAD<br>MAHARASHTRA - 411025 | AGARPATTA<br>IPPER GROUND FLR,<br>JAPSAR, PUNE,<br>8 | HDP                   | -C0000486                              | 9898989898989                      | 3989             | Mudit Agarwal       |                       | Uplo                 | ad Chequ   | e Leaf | 1 |    |   |   |  |
|                 | Click on edit to                                                                                       | upload new or up<br>en by an employ                  | odate ch<br>ee at the | eque leaf and ba<br>e time of submitti | nk details<br>ng final documents w | ill be considere | d for his claim pro | ocessing.             |                      |            |        |   |    |   |   |  |

Step 8 : Add 'Bill Details' and click on submit

|                                                                         | Patient name                                                                    | Test as M                                       | rrashy#                                     | Date of health check up        | 20          |                | U        | φ 2= | Ψ |   |
|-------------------------------------------------------------------------|---------------------------------------------------------------------------------|-------------------------------------------------|---------------------------------------------|--------------------------------|-------------|----------------|----------|------|---|---|
|                                                                         | Patient name                                                                    | l est self                                      | ~                                           | Date of health check-up        | Date of     | health check-u | p        |      |   |   |
| N                                                                       | Clinic name                                                                     | Clinic Name                                     |                                             | Clinic pincode                 | Clinic Pi   | ncode          |          |      |   |   |
| Tot                                                                     | al Amount Claimed                                                               | Calculated based or                             | th Bill Detail                              |                                |             |                |          |      |   | ſ |
| Medical                                                                 | Expenses Breakup                                                                |                                                 |                                             |                                |             |                |          |      |   |   |
| Add bill                                                                | s                                                                               |                                                 |                                             |                                |             |                |          |      |   |   |
| 5. No.                                                                  | BillNo                                                                          | Bill Date                                       | Bill Amount(In Rs                           | .) Bill Type                   | Doctor/Hosp | ital/Pharmacy  |          |      |   |   |
|                                                                         |                                                                                 |                                                 |                                             |                                | nome and de | arc33          |          |      |   |   |
| Bank De                                                                 | tails                                                                           |                                                 |                                             |                                |             |                |          |      |   |   |
| Bank/Bran                                                               | ich/Location                                                                    | IFSC Code                                       | A/C No                                      | A/C Holder                     | Name        | Action         |          |      |   |   |
| HDFC BANK<br>PUNE-HADAF<br>DESTINATION O<br>MAGARPATTA O<br>MAHARASHTRA | PSAR-MAGARPATTA<br>IENTER.UPPER GROUND FLR.<br>ITY, HADAPSAR, PUNE.<br>- 411028 | HDFC0000486                                     | 9898989898989898                            | 9 Mudit Agarwal                |             | Upload Chequ   | e Leaf 📝 |      |   |   |
| Click on e                                                              | dit to upload new or up<br>ails given by an employ                              | odate cheque leaf and<br>ee at the time of subm | bank details<br>itting final documents will | be considered for his claim pr | ocessing.   |                |          |      |   |   |

Step 9: Click on "I Agree" & "Save & Next"

| $\rightarrow$ (5 | 0                                                                                | A Miedi                                                                                                    | Assist four e-gateway to y                                                                                            | ^                                                                                                    |                                                                            | 0                                                |                                         |                       |                             | ~        |            | 0  | 40 |
|------------------|----------------------------------------------------------------------------------|----------------------------------------------------------------------------------------------------|----------------------------------------------------------------------------------------------------|----------------------------------------------------------------------------------------------------|----------------------------------------------------------------------------|--------------------------------------------------|-----------------------------------------|-----------------------|-----------------------------|----------|------------|----|----|
|                  | <ul> <li>https://</li> </ul>                                                     | /stg-portal.medibud                                                                                                   | dy.in/DomiHealthCheck                                                                                                 | .aspx#                                                                                                    |                                                                            | <b>6</b>                                         | 10 *                                    |                       | S                           | ç        | £≡         | \⊕ |    |
|                  | Add bills                                                                        |                                                                                                    |                                                                                                    |                                                                                                    |                                                                            |                                                  |                                         |                       |                             |          |            |    |    |
|                  | S. No.                                                                           | BillNo                                                                                                    | Bill Date                                                                                                    | Bill Amount(In Rs.)                                                                                                    | Bill Type                                                                  | Doctor/H                                         | Hospital/Pl                             | harmacy               |                             |          |            |    |    |
|                  |                                                                                  |                                                                                                    |                                                                                                    |                                                                                                    |                                                                            | name an                                          | iu duuress                              | <u>.</u>              |                             |          |            |    |    |
|                  | Bank Detail                                                                      | s                                                                                                    |                                                                                                    |                                                                                                    |                                                                            |                                                  |                                         |                       |                             |          |            |    |    |
|                  |                                                                                  |                                                                                                    | 1000 0010                                                                                                    |                                                                                                    |                                                                            |                                                  |                                         |                       |                             |          |            |    |    |
|                  | HDEC BANK                                                                        | Location                                                                                                    | HDSC0000486                                                                                                    | A/C NO                                                                                                    | A/C Hold                                                                   | ier Name                                         | Actio                                   | n                     | 723                         |          |            |    |    |
|                  | PUNE-HADAPSAR<br>DESTINATION CENTE<br>MAGARPATTA CITY, I<br>MAHARASHTRA - 41     | -MAGARPATTA<br>R.UPPER GROUND FLR.<br>HADAPSAR, PUNE.<br>1028                                                         |                                                                                                    |                                                                                                    | moorrigo                                                                   |                                                  | Uplo                                    | oad Chequ             | e Leaf                      | _        |            |    |    |
|                  | Click on edit                                                                    | to upload new or upo<br>given by an employe                                                                           | date cheque leaf and ba<br>e at the time of submitti                                                                  | nk details<br>ng final documents will be co                                                                            | onsidered for his claim                                                    | processing.                                      |                                         |                       |                             | of the C | aim        |    |    |
|                  | *Please note to<br>proceeds, if ad                                               | hat any incorrect or<br>missible, to wrong a<br>A PRIVATE LIMITED v                                                   | incomplete or wrong inf<br>ccount or no credit to yo<br>vill be held responsible f                                    | ormation given with regard t<br>our account for which you wil<br>or such consequences.                                 | o your Bank details m<br>I be solely responsible                           | ay lead to ele<br>. Neither the                  | ectronic tra<br>Employer                | ansfer o<br>nor Insur | noney e<br>er nor l         | MEDI AS  | SIST       |    |    |
|                  | *Please note<br>proceeds, if ad<br>INSURANCE TP<br>I agree that<br>to wrong banl | that any incorrect or<br>missible, to wrong at<br>A PRIVATE LIMITED v<br>t the account detail<br>k details updated by | incomplete or wrong inf<br>ccount or no credit to yo<br>vill be held responsible f<br>s are correct and payn<br>y me. | ormation given with regard to<br>ur account for which you wil<br>for such consequences.<br>nent to be done only on thi | to your Bank details m<br>l be solely responsible<br>s account. l would ta | ay lead to ele<br>. Neither the<br>.ke responsil | ectronic tra<br>Employer<br>bility of a | nor Insur             | noney<br>ar nor l<br>n payr | nents d  | SIST<br>ue |    |    |

#### Step 10 : Click on the appropriate check box and upload the document

| Y                                                                        |                                                                                               |                                                   |                    |                |
|--------------------------------------------------------------------------|-----------------------------------------------------------------------------------------------|---------------------------------------------------|--------------------|----------------|
| 8                                                                        |                                                                                               |                                                   | 4                  | Test Employee  |
|                                                                          |                                                                                               | <b>#</b> H                                        | łome <b>≡</b> Menu | € Sign out     |
| 1 User and bank details                                                  | 2 DECLARATION AND CLAIM SUBMISSION                                                            |                                                   | $\sim$             |                |
| Claim Document Checklis                                                  | st                                                                                            |                                                   |                    |                |
| 1. Health check bill/r<br>2. Health check inves<br>3. Any other(please s | eccipt<br>stigation reports<br>specify)                                                       |                                                   | ×                  |                |
| Upload Documents                                                         |                                                                                               |                                                   |                    |                |
| Upload all the scann                                                     | ed documents /bills/payment receipts/Prescriptior                                             | s/Lab reports/Investigation reports related to t  | he claim.          | Î              |
| 474 10. 10 10.<br>                                                       |                                                                                               | Uploaded documents                                | Upload succ        | cessful!       |
|                                                                          | L<br>م                                                                                        | MBC_ClaimDoc_H091220210100060920_202112           | 09_1305_e_card     | 1              |
| Fight Against Fraud                                                      |                                                                                               |                                                   |                    |                |
| Safeguard your Sum Insured before it is registered under                 | l amount against fraudulent activity by identifying u<br>your insurance account. Count me in! | inauthorized activities related to your insurance | e account. Autheni | ticate a claim |

Step 11 : Click on declaration option & Click on submit

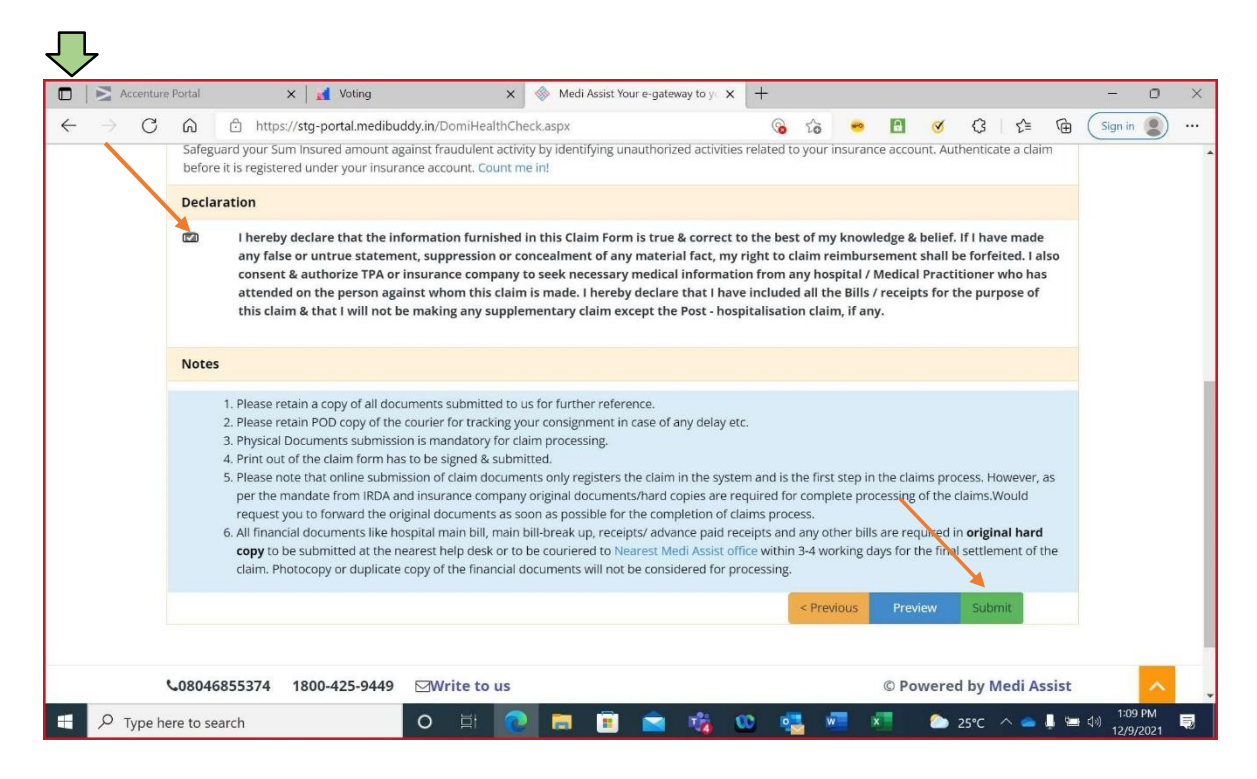

# Step 12 : Print claim form

| https://portal.medibuc | ldy.in/DomiClaimSubmission.aspx#declaration | <b>©</b> D          | G 🔂 🥶 🖪 🍼 🔇 🖆 |
|------------------------|---------------------------------------------|---------------------|---------------|
| Medi Assist            |                                             |                     |               |
| Employee Details       |                                             |                     |               |
| Employee name          | Test_self                                   | Employee number     | Test123       |
| Employee's location    |                                             | Contact number      | 8951775562    |
| Employee Bank A/       | c Information                               |                     |               |
| Account holder name    | sweety pareek                               | Bank Name           | HDFC BANK     |
| A/c Number             | 12******99                                  | IFSC Code           | H*****5       |
| Branch Address         | ENKA************************************    | ******              | 2001          |
| Details of the clain   | nant (Patient Details)                      |                     |               |
| Name                   | Test_self                                   | Relationship        | Self          |
| Claim Details          |                                             |                     |               |
| Nature of illness      | Неа                                         | Duration of illness | 0 Day(s)      |
| Clinic Name            | gng                                         | Clinic Pincode      | 989078        |
| Treatment Start Date   | 03-Nov-2021                                 | Total amount        | 2000          |

Step 13 : Submit the hard copies of documents (Bills) to MediBuddy (refer to the below screenshot for reference)

|                   | e Portai   | ×   M voung                                                                                                    | ~                                                                                                    | Wedi Assist four e-gateway to y                                                                                                    | ( T                                                                                 |                                                          |                                                                |                                                                 |                                                                             |                                | _       |  |
|-------------------|------------|----------------------------------------------------------------------------------------------------|----------------------------------------------------------------------------------------------------|----------------------------------------------------------------------------------------------------|-------------------------------------------------------------------------------------|----------------------------------------------------------|----------------------------------------------------------------|-----------------------------------------------------------------|-----------------------------------------------------------------------------|--------------------------------|---------|--|
| $- \rightarrow c$ | 6<br>Denne | https://stg-portal.medil                                                                                                    | ouddy.in/DomiHealthCh                                                                                                    | neck.aspx                                                                                                    | 6                                                                                   | to                                                       | ••                                                             | 8                                                               | GL                                                                          | £ @                            | Sign in |  |
|                   | Declar     | ation                                                                                                    |                                                                                                    |                                                                                                    |                                                                                     |                                                          |                                                                |                                                                 |                                                                             |                                |         |  |
|                   |            | l hereby declare that the<br>any false or untrue state<br>consent & authorize TPA<br>attended on the person a<br>this claim & that I will no                                                                              | information furnished<br>ment, suppression or o<br>or insurance company<br>gainst whom this clair<br>t be making any supple                                    | l in this Claim Form is true & correct<br>concealment of any material fact, my<br>to seek necessary medical informat<br>n is made. I hereby declare that I ha<br>ementary claim except the Post - ho                                                           | to the best<br>right to d<br>ion from a<br>ve include<br>spitalisati                | st of my<br>claim re<br>any hos<br>ed all th<br>on clair | r knowle<br>Eimburse<br>pital / M<br>e Bills / r<br>n, if any. | dge & belie<br>ment shall<br>edical Prac<br>eceipts for         | f. If I have main the forfeited.<br>Stitioner who<br>the purpose            | ade<br>. I also<br>has<br>e of |         |  |
|                   | Notes      |                                                                                                    |                                                                                                    |                                                                                                    |                                                                                     |                                                          |                                                                |                                                                 |                                                                             |                                |         |  |
|                   |            | <ol> <li>Please retain a copy of all d</li> <li>Please retain POD copy of t</li> <li>Physical Documents submit</li> <li>Print out of the claim form</li> </ol>                                                            | ocuments submitted to<br>he courier for tracking y<br>ision is mandatory for c<br>has to be signed & subn                                                      | us for further reference.<br>wur consignment in case of any delay e<br>laim processing.<br>nitted.                                                                                                    | tc.                                                                                 |                                                          |                                                                |                                                                 |                                                                             |                                |         |  |
|                   |            | <ol> <li>Please note that online sub<br/>per the mandate from IRDA<br/>request you to forward the</li> <li>All financial documents like<br/><b>copy</b> to be submitted at the<br/>claim. Photocopy or duplica</li> </ol> | mission of claim docum<br>and insurance compan<br>original documents as s<br>hospital main bill, main<br>e nearest help desk or to<br>te copy of the financial | ents only registers the claim in the syst<br>y original documents/hard copies are r<br>soon as possible for the completion of (<br>bill-break up, receipts/ advance paid ra<br>b couriered to Nearest Medi Assist or<br>documents will not be considered for p | em and is<br>equired fo<br>claims proo<br>eceipts and<br>ffice withir<br>rocessing. | the first<br>cess.<br>d any ot<br>n 3-4 wo               | step in ti<br>ete proce<br>her bills a<br>rking day            | ne claims pr<br>essing of the<br>are required<br>is for the fin | rocess. Howev<br>e claims.Would<br>d in <b>original h</b><br>nal settlement | ver, as<br>d<br>ard<br>of the  |         |  |

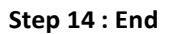